## 3 DERS SINAVI BAŞVURUSU – ÖĞRENCİ KILAVUZU

| *          | = 11                            |                                 |                      |   |   |           | C                      | <b></b>                               |
|------------|---------------------------------|---------------------------------|----------------------|---|---|-----------|------------------------|---------------------------------------|
| ធ          | Anasayfa                        |                                 |                      |   |   |           | Ara                    | ٩                                     |
|            | DİKKAT !<br>Değerli Öğrencimiz. | Kullanıcı Profili               | Kullanıcı Profili    |   |   |           |                        |                                       |
|            | Mezuniyet Hatıra Belgeni        | zi "Belge İşlemleri" sayfanızda | n indirebilirsiniz ! |   |   |           | SOSYAL HİZMET          | LER PROGRAMI                          |
| 8          | KULLANICI                       |                                 |                      |   |   |           | #                      | Okuvor / 2. Sinif                     |
| <b>(</b> 2 | Kullanıcı                       |                                 |                      |   |   |           | 🏚 Sosyal Bilimi        | er Meslek Yüksekokulu / Türkçe        |
| 9          |                                 |                                 |                      |   |   |           | B Öğr.Gör.<br>abayar@m | Derya BAYRI MENGİLLİ<br>edipol.edu.tr |
|            | Talep / Sorun                   | Basvurularım                    |                      |   |   |           |                        |                                       |
|            | Bildirimi                       | 3                               |                      |   |   |           |                        |                                       |
|            | Öğrenci                         |                                 |                      |   |   |           |                        |                                       |
|            | a                               |                                 | _                    | _ | Ł | <u>66</u> |                        |                                       |

Öğrenci MEBİS hesabına giriş yaptıktan sonra Kullanıcı Menüsü altında **BAŞVURULARIM** modülüne tıklayarak **Genel Başvurular** sayfasına gider.

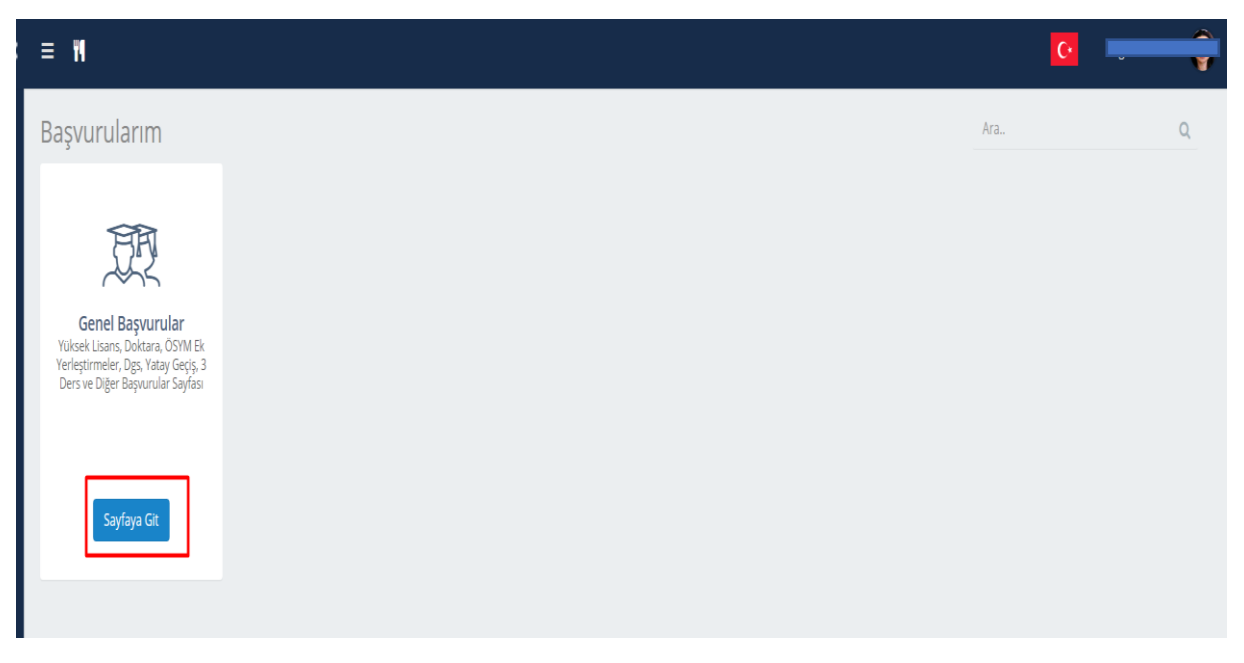

**Başvurularım** sayfasında **Genel Başvurular** modülü üzerindeki **Sayfaya Git** butonuna tıklayarak başvuruları listesine erişir.

| ≣     | W                    |          |                   |             |       |                                     |       |                         |                    |          |        |                   |     | <b>C</b>        |   |            | )                 |
|-------|----------------------|----------|-------------------|-------------|-------|-------------------------------------|-------|-------------------------|--------------------|----------|--------|-------------------|-----|-----------------|---|------------|-------------------|
| Ba    | şvurularım           | ۱        |                   |             |       | _                                   |       |                         | _                  |          |        |                   | 1   | Ara             |   |            | Q                 |
| Ŧ     | Yeni Lisansüsti      | ü Öğrei  | nim Başvurusu Yap | 🔒 Yatay Geo | çiş B | aşvurusu <mark>Yeni</mark> 3 Ders B | Başvu | rusu <mark>Yen</mark> i |                    |          |        |                   | Ara | 1               | C | S          | × <u>-</u>        |
|       | Dönem Tanım          | ¢        | Yarıyıl           | Program     | Ŷ     | Açıklama                            | Ur    | ŧ ∳                     | Başlangıç Tarihi 🕴 | Bitiş Ta | rihi 🕴 | Başvuru Durumu    | ¢   | Başvuru Aşaması | ÷ | İşleml     | er                |
| ÷     | 2018 - 2019          |          | Güz Dönemi        |             |       | ÖSYM                                |       |                         | 1.08.2018          | 7.09.20  | 018    | Başvuru Yapıldı 🛦 |     | 0               |   | -          |                   |
| +     | 2020 - 2021          |          | Senelik           |             |       | 3 Ders Başvuruları                  | 5     |                         | 14.07.2020         | 21.07.2  | 2020   | Başvuru Yapıldı 🛦 |     | 2               |   | Ø B<br>Gün | laşvuru<br>Icelle |
| 2 kay | ıttan 1-2 arası göst | eriliyor | 6                 |             |       |                                     |       |                         |                    |          |        |                   |     |                 |   |            |                   |
| •     | Ders listesi alınd   | l.       |                   |             |       |                                     |       |                         |                    |          |        |                   |     |                 |   |            |                   |
|       |                      |          |                   |             |       |                                     |       |                         |                    |          |        |                   |     |                 |   |            |                   |
|       |                      |          |                   |             |       |                                     |       |                         |                    |          |        |                   |     |                 |   |            |                   |
|       |                      |          |                   |             |       |                                     |       |                         |                    |          |        |                   |     |                 |   |            |                   |

Gelen ekrandaki listede öğrencinin daha önce yapmış olduğu başvuruları listelenir. Bu sayfadan

Yaptığı başvuruların detayına erişmek için **+** ikonuna tıklar, ya da yapmış olduğu başvurusunun detayına girmek için **Başvuru Güncelle** butonuna tıklar. Aktif olmayan başvurularda güncelle butonu gözükmez.

Öğrenci Yeni başvuru yapmak isterse tablonun üstünde "3 Ders Başvuruları" butonuna tıklar.

Üç ders başvuru hakkı durumları MEBİS üzerinden otomatik kontrol edildiği için şartı sağlamayan öğrencilere bu başvuru butonu **pasif** görünür.

| amam<br>Dönem | Vazgeç                     | kçık Başvurular Seçme Formu |        |                   |      |                |              |  |  |  |
|---------------|----------------------------|-----------------------------|--------|-------------------|------|----------------|--------------|--|--|--|
| Dönem         |                            |                             |        |                   |      | Ara            | O S          |  |  |  |
|               | n                          | Progra                      | am Adı | Başvuru Türü      | Kodu | Başlama Tarihi | Bitiş Tarihi |  |  |  |
| 2020 -        | - 2021 Eğitim Öğretim Yılı |                             |        | UcDersBasvurulari |      | 14.07.2020     | 21.07.2020   |  |  |  |

Gelen ekranda aktif başvurular listelenir. Öğrenci başvurmak istediği satırı seçer ve **Tamam** butonuna tıklayarak seçtiği başvurunun "Başvuru Yapma Sayfasına " gider.

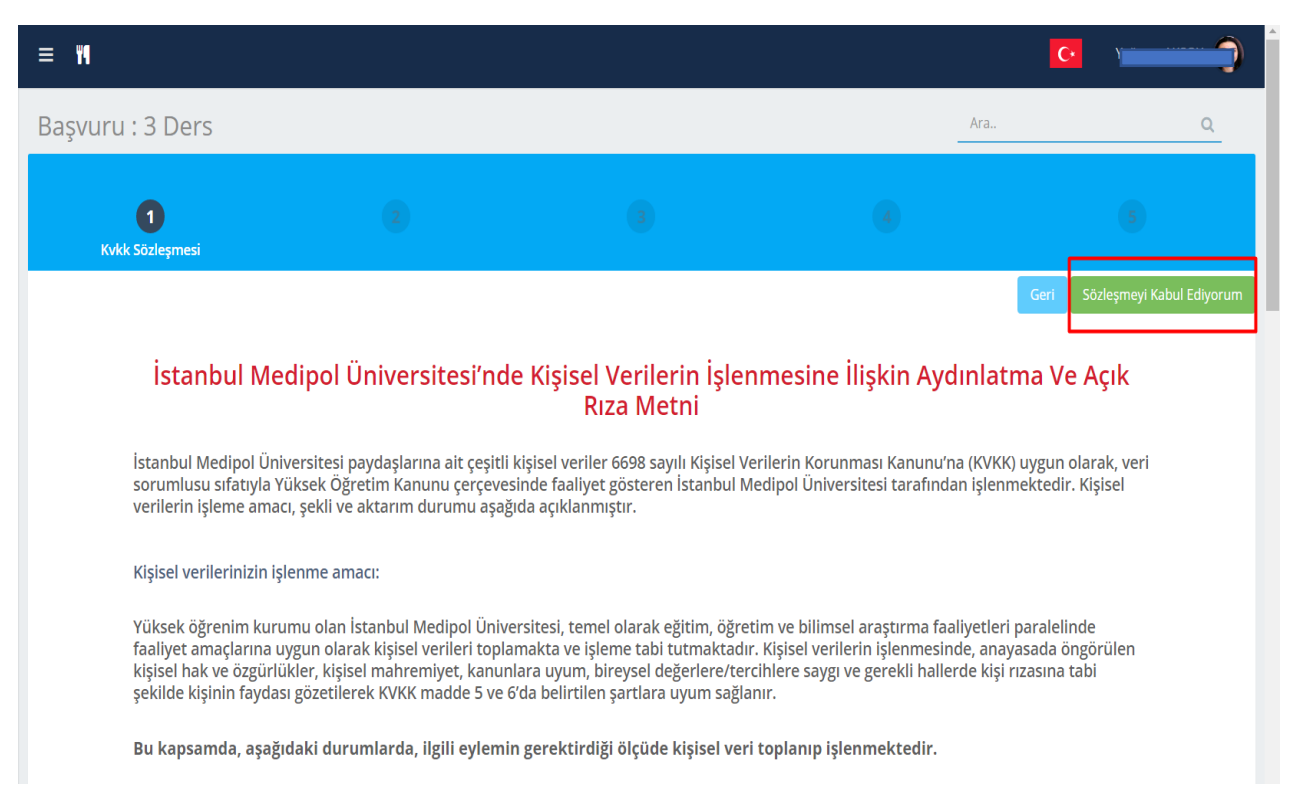

Gelen sayfada öğrenci önce **KVKK metnini** okuyup, "Sözleşmeyi Kabul Ediyorum" butonuna tıklayarak metni okuyup anladığını ve kabul ettiğini beyan eder.

| aşvuru : 3 Ders                                                                                                    |     | Ara | Q    |
|----------------------------------------------------------------------------------------------------|-----|-----|------|
| Ders Secimi Formu                                                                                                    |     |     | 5    |
|                                                                                                    |     |     | Geri |
| Dersler                                                                                                    |     |     |      |
| Ders Kodu - Ders Adı (AKTS - Dönem):<br>SH2110986 - SOSYAL HİZMET KURAM VE MÜDAHALESİ (4AKTS - 2019 - 2020 Güz Döner<br>✔ Seç | mi) |     |      |
| Ders Kodu - Ders Adı (AKTS - Dönem):<br>SH2110987 - İNSAN DAVRANIŞI VE SOSYAL ÇEVRE I (4AKTS - 2019 - 2020 Güz Dönemi)<br>Seç |     |     |      |
| Ders Kodu - Ders Adı (AKTS - Dönem):<br>SH2177590 - ADLİ SOSYAL HİZMET (4AKTS - 2019 - 2020 Güz Dönemi)<br>Seç                |     |     |      |

Gelen sayfada (Ders Seçim Formu) öğrencinin Üç Ders sınavına girebileceği dersleri detayları ile listelenir. Öğrenci sınavına girmek istediği Dersi / Dersleri seçer ve "İleri" butonuna basar.

| <b>o o</b>                                                                                                    | 3<br>Belge Yükleme                  |    | 6    |
|----------------------------------------------------------------------------------------------------|-------------------------------------|----|------|
| Dosya Ekleri Yüklenen Dosyalar                                                                                                    |                                     |    | Geri |
| <ul> <li>'Dosya Seç' alanından yüklemek istediğiniz dosyayı seçiniz.</li> <li>Yükleyeceğiniz dosyanın boyutu 5 MB'dan küçük olmalıdır.</li> <li>'Dosyaları Kaydet' butonuna tiklayınız.</li> <li>Yükleme tamamlana kadar bekleyiniz.</li> <li>Yüklediğiniz dosyaları görebilmek için 'Yüklenen dosyalar' butonuna tıklayın.</li> <li>Başka dosya yüklemek isterseniz yukarıdaki maddeleri tekrar ediniz.</li> <li>Yüklenen belgelerin doğruluğundan emin olunuz. Belgelerde yanlışlık olması</li> </ul> | durumunda başvurunuz reddedilecekti | r. |      |
| Dosyaları Kaydet<br>Resmi Transkript                                                                                                    |                                     |    |      |
| Zorunlu alandır!<br>Dosyayı seçiniz.                                                                                                    |                                     |    |      |
| Dosya Seç<br>Açıklama: Resmi Transkrit                                                                                                    | _                                   |    |      |

Gelen sayfada (Belge Yükleme) öğrenci Üç Ders sınavına girebilmesi için yönetici tarafından tanımlanan zorunlu belgeleri yükler.

İlgili belgeyi yüklemek için önce **Dosya Seç** butonu ile bir belge seçer. Tüm belge seçimlerini yaptıktan sonra **"Dosyaları Kaydet"** butonu ile seçtiği belgeleri sisteme yükler.

Öğrenci yüklemiş olduğu belgelerin listesini göremek için **Yüklenen Belgeler** butonuna tıklayarak görebilir.

Belge işlemlerini tamamladıktan sonra "ileri" butonuna tıkayarak sonraki sayfaya geçer.

| 0                                        | 0              | 0 | 4<br>Onay Formu | 5                      |
|------------------------------------------|----------------|---|-----------------|------------------------|
|                                          |                |   |                 | Geri Başvurumu Tamamla |
| Doğru Beyan Onayı                        |                |   |                 |                        |
| Dikkat : Veridiğim bilgilerin doğruluğun | u onaylıyorum. |   |                 |                        |
|                                          |                |   |                 | V Okudum ve anladım    |
|                                          |                |   |                 |                        |

Gelen sayfada (Onay Formu) öğrenci **Doğru Beyan Onayı'** nı yapmak için "Okudum ve Anladım" alanını seçerek **"Başvurumu Tamamla"** butonuna tıklayarak sonraki sayfaya geçer.

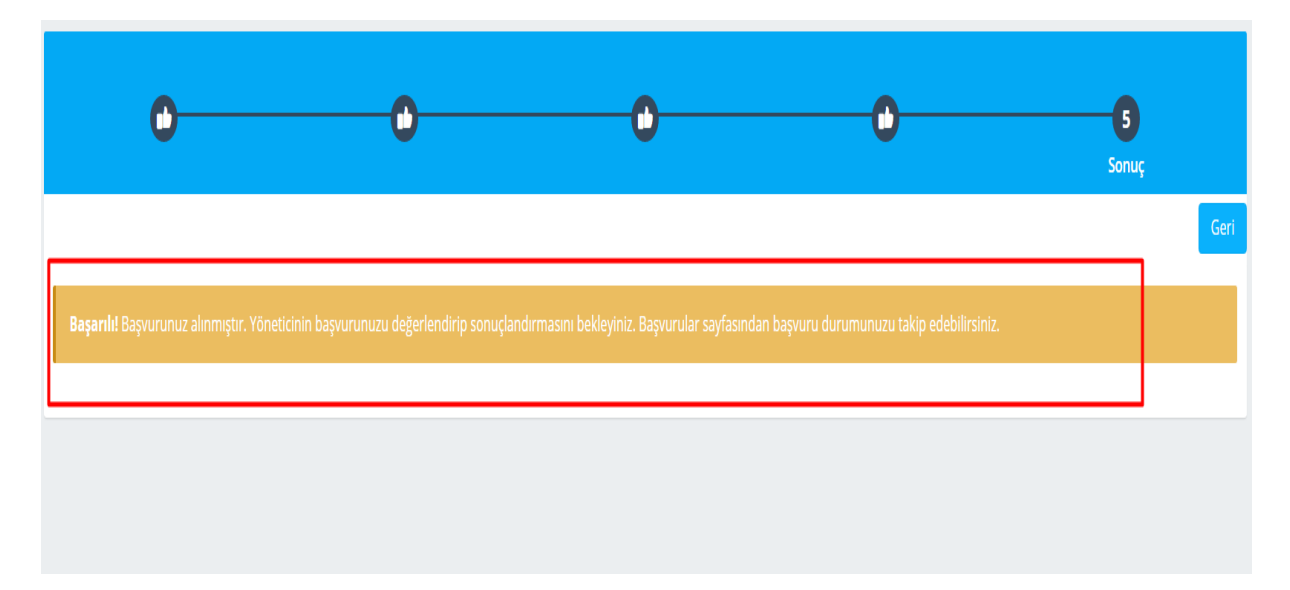

Gelen sayfada (Sonuç) öğrencinin başvurusunu başarılı bir şekilde sisteme kaydettiği bilgisini görür.

Bu aşamadan sonraki süreci öğrenci Başvurularım sayfasından takip eder. Danışman ve Yönetici **Onay** işlemlerinde sonra öğrenci başvurusu değerlendirilir ve başvuru sonucu kendisine mail ya da sms yoluyla iletilir.

Destek için : <u>mebisdestek@medipol.edu.tr</u> adresine mail atabilirsiniz.

Adem BAYAR (15.07.2020)